## **Placing Scan Delivery Service Orders**

Users belonging to library user groups 5, 6, 10, 15, 30, 31, 32, 34, or 35, in particular professors as well as research associates can place a Scan Delivery Service order via the OPAC of the University Library (if you are in OPAC+, click on "zum OPAC").

## 1. Order an article from a book:

Step 1: Switch from OPAC+ via "zum OPAC" to the OPAC.

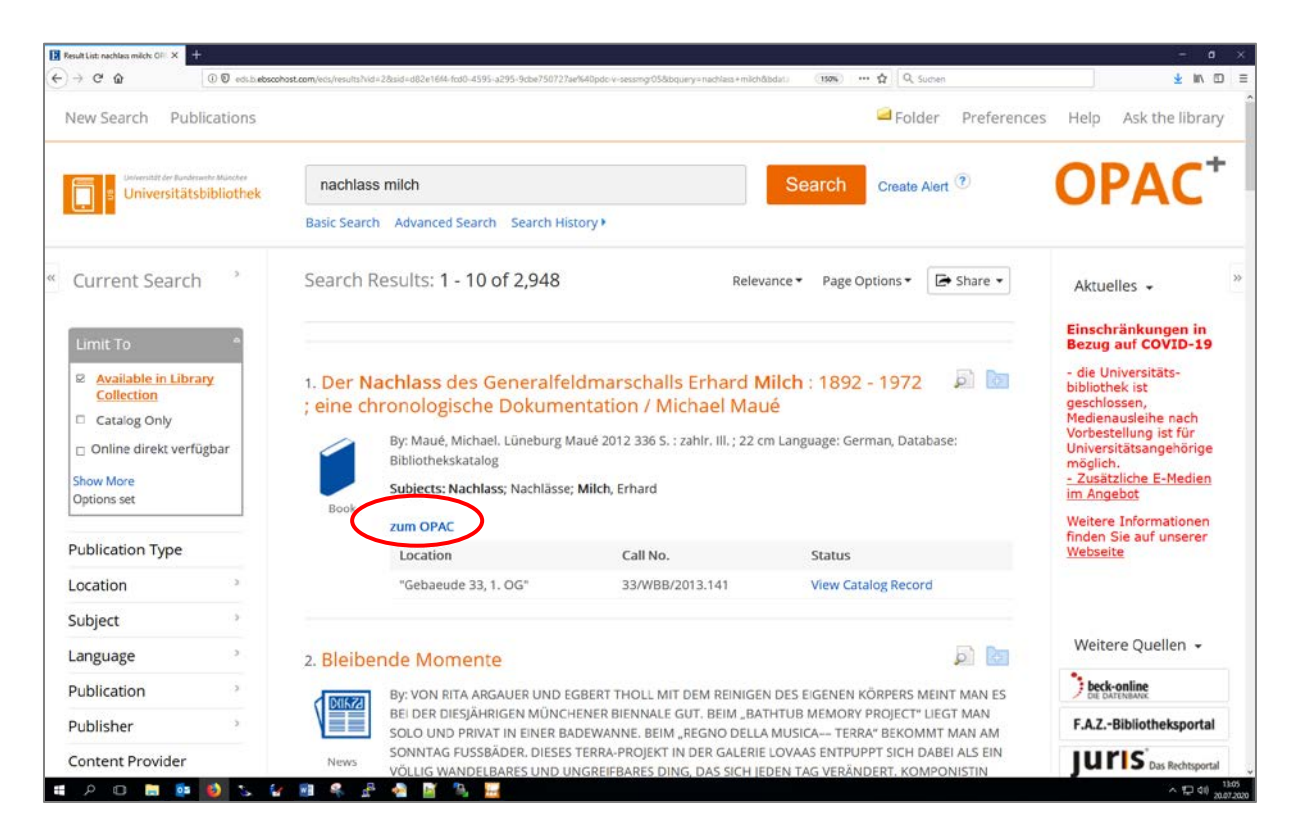

Step 2: Log into the OPAC: "Log in". Especially in case you have never used the Scan Delivery Service before or have never logged into the OPAC, it is not sufficient to identify yourself only later on in the order procedure, see step 5.

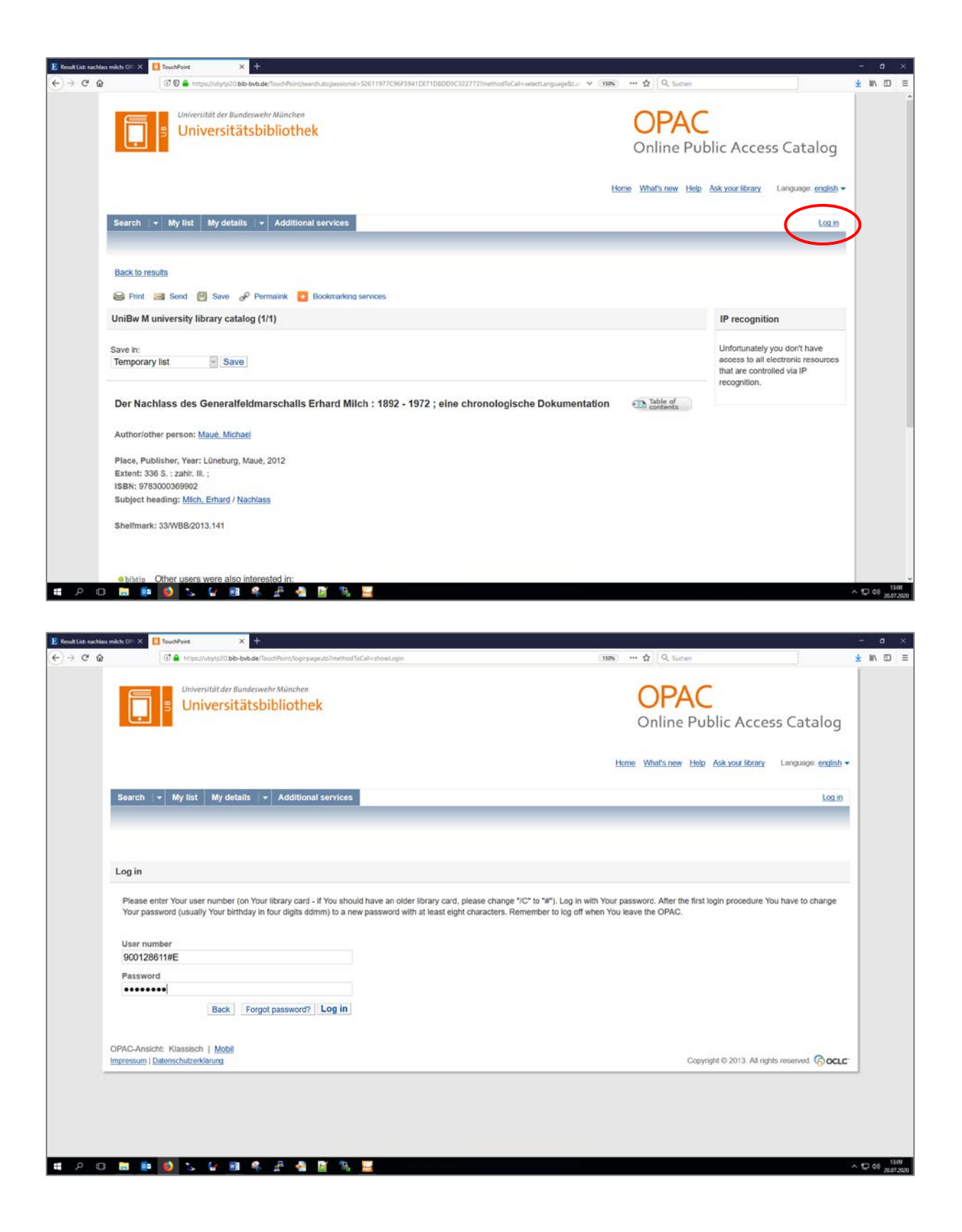

Step 3: Go to the tab "Get document".

| JniBw M university library                                                                                | / catalog (1/1)                                                         |                                 |                                                 |          | IP recognition                                                   |
|----------------------------------------------------------------------------------------------------|-------------------------------------------------------------------------|---------------------------------|-------------------------------------------------|----------|------------------------------------------------------------------|
| ave in:                                                                                                   |                                                                         |                                 |                                                 |          | Unfortunately you don't have                                     |
| Temporary list 🔤                                                                                          | Save                                                                    |                                 |                                                 |          | access to all electronic resources<br>that are controlled via IP |
| Der Nachlass des Gen                                                                                      | eralfoldmarschalls                                                      | Erbard Milch - 1892 - 1972 -    | eine chronologische Dokume                      | Table of | recognition.                                                     |
| Der Nacinass des Gen                                                                                      | stational schalls                                                       | Emara milen : 1002 - 1012 ;     | ente chi onologische Dokume                     | contents |                                                                  |
| Author/other person: Maué,                                                                                | Michael                                                                 |                                 |                                                 |          |                                                                  |
| Place, Publisher, Year: Lüne                                                                              | burg, Maué, 2012                                                        |                                 |                                                 |          |                                                                  |
| Extent: 336 S. : zahlr. III. ;                                                                            |                                                                         |                                 |                                                 |          |                                                                  |
| Subject heading: Mich, Erha                                                                               | ard / Nachlass                                                          |                                 |                                                 |          |                                                                  |
| Shelfmark: 33/WBB/2013.14                                                                                 | 4                                                                       |                                 |                                                 |          |                                                                  |
|                                                                                                    |                                                                         |                                 |                                                 |          |                                                                  |
|                                                                                                    |                                                                         |                                 |                                                 |          |                                                                  |
|                                                                                                    | also interested in:                                                     |                                 |                                                 |          |                                                                  |
| bibtip Other users were                                                                                   |                                                                         | ins: Georg Schwedt Wiley-VCH W  | einheim, 2013                                   |          |                                                                  |
| bibtip Other users were <u>G Experimente rund um</u>                                                      | die Kunststoffe des Allta                                               | go, orong connect. They von, th |                                                 |          |                                                                  |
| bibtip Other users were <u> <u>     Experimente rund um</u> </u>                                          | die Kunststoffe des Alita                                               |                                 |                                                 |          |                                                                  |
| biblip Other users were     Experimente rund um Holdinge Get document                                     | die Kunststoffe des Allta                                               | tion                            |                                                 |          |                                                                  |
| biblip Other users were     Experimente rund um     Holdinge Get document     Shelfmark                   | die Kunststoffe des Allta<br>More title informa<br>Status               | tion Branch                     | Location                                        | QR-Code  |                                                                  |
| biblib Other users were     Experimente rund um     Holding Get document     Shelfmark     33WBB/2013.141 | die Kurststoffe des Allta<br>More title informat<br>Status<br>for order | Branch<br>UB UniBwM <706>       | Location<br>Gebäude 33, 1. OG<br>Direction sign | QR-Code  |                                                                  |

Step 4: Click "follow link" in the line Scan Delivery Service Order.

| IniBw M un                                            | iversity library o                                           | atalog (1/1)                 |                                              |                                | IP recognition                                                    |
|-------------------------------------------------------|--------------------------------------------------------------|------------------------------|----------------------------------------------|--------------------------------|-------------------------------------------------------------------|
|                                                       |                                                              | .,,                          |                                              |                                |                                                                   |
| ave in:                                               | et o                                                         |                              |                                              |                                | Unfortunately you don't have<br>access to all electronic resource |
| emporary i                                            | 51 0                                                         | ave                          |                                              |                                | that are controlled via IP                                        |
| Dor Nachl                                             | ace des Conor                                                | alfoldmare challe Erbs       | ard Milch : 1992 . 1972 : sine chronologie   | sche Dokumentation             | Fillion.                                                          |
| Der Nacin                                             | ass des Gener                                                | aneidinai schairs Erna       | au milen : 1852 - 1572 , eine enfondiologis  | sche Dokumentation die content | 5                                                                 |
| Author/othe                                           | r person: <u>Maué, M</u>                                     | ichael                       |                                              |                                |                                                                   |
| Place, Publi                                          | sher, Year: Lünebu                                           | rg, Maué, 2012               |                                              |                                |                                                                   |
| Extent: 336                                           | S. : zahlr. III. ;                                           |                              |                                              |                                |                                                                   |
| SBN: 97830                                            | 00369902                                                     |                              |                                              |                                |                                                                   |
| subject near                                          | ang: Mich, Emaid                                             | / Nacmass                    |                                              |                                |                                                                   |
| Shelfmark: 3                                          | 3/WBB/2013.141                                               |                              |                                              |                                |                                                                   |
|                                                       |                                                              |                              |                                              |                                |                                                                   |
|                                                       |                                                              |                              |                                              |                                |                                                                   |
| bibtip O                                              | ther users were a                                            | Iso interested in:           |                                              |                                |                                                                   |
| G Exper                                               | imente rund um di                                            | a Kunststoffe des Alltags; G | eorg Schwedt, Wiley-VCH, Weinheim, 2013      |                                |                                                                   |
|                                                       |                                                              |                              |                                              |                                |                                                                   |
|                                                       |                                                              | More title information       |                                              |                                |                                                                   |
| Holdings                                              | Get document                                                 | Inter a state introductional |                                              |                                |                                                                   |
| Holdings                                              | Get document                                                 |                              |                                              |                                |                                                                   |
| Holdings<br>Universität                               | Get document<br>der Bundeswehr M                             | ünchen                       |                                              |                                |                                                                   |
| Holdings<br>Universität<br>Local Holdi                | Get document<br>der Bundeswehr M<br>ngs                      | ünchen                       | for order                                    | order                          |                                                                   |
| Holdings<br>Universität<br>Local Holdi<br>Scan Delive | Get document<br>der Bundeswehr M<br>ngs<br>ery Service Order | ünchen                       | for order<br>Scan delivery service available | follow link                    |                                                                   |

Step 5: Login. If you have already logged into the OPAC (see step 2), you can skip this step.

| 🗜 Result List: nachlass milde: Oli 🗴 📃 TouchPoint 🛛 X 🛐 Bestelung | × +                                                    |                          | - 0 ×                       |
|-------------------------------------------------------------------|--------------------------------------------------------|--------------------------|-----------------------------|
| (←) → C <sup>a</sup>                                              | S7&cdd_aethorized=1&thut_sigel=706&thud_id=&thud_pwd=& | (1576) ···· 🏠 🛛 🔍 Suchen | <u>⊀</u> IN ⊡ ≡             |
| BVB BibliotheksVerbund<br>Bayern                                  |                                                        | Fernleihe :              | : ILL                       |
| ,                                                                 | Anmeldung                                              |                          |                             |
|                                                                   | Geben Sie bitte Benutzernummer und Kennwort ein.       | l.                       |                             |
| Benutzernummer:                                                   | 900128611#E                                            |                          |                             |
| Kennwort:                                                         | Neue Eingabe Weiter                                    |                          |                             |
|                                                                   |                                                        |                          |                             |
|                                                                   |                                                        |                          |                             |
|                                                                   |                                                        |                          |                             |
|                                                                   |                                                        |                          |                             |
|                                                                   | Impressum Datenschutzerklärung                         |                          |                             |
| 🗯 🔎 O 🛅 🙋 🔯 🖕 😭 🦉 🚔 🎽                                             | 14 · 12                                                |                          | ∧ 12 40 13:14<br>20.07.2000 |

Step 6: Fill out the form, tick the box in front of "Ich bin mit der <u>urheberrechtlichen Erklärung</u> einverstanden." ("I agree with the German Copyright declaration.") and place the Scan Delivery Service order via "Campuslieferdienst-Bestellung abschicken".

| 🚊 Universitätsbibliothek — ub                        | × E Ergebnisliste: nachlass milch: 0 × 🚺 TouchPoint ×     | B/B Aufsatzlieferdienst Campusliefe 🗙 🕂             | - o ×                           |
|------------------------------------------------------|-----------------------------------------------------------|-----------------------------------------------------|---------------------------------|
| ← → ♂ ŵ                                              | 🛈 🖴 https://fl. <b>bib-bvb.de</b> /cgi-bin/order.cgi      | ••• 🟠 🔍 Suchen                                      | ⊻ III 🧿 🗉 🗷 ≡                   |
|                                                      | Lieferdienst der Universitä                               | ät der Bundeswehr München                           | ^                               |
|                                                      | A) Ausleihe bzw. Bestellung des gedru                     | uckten Mediums oder Benutzung vor Ort               |                                 |
| Bestellung im lok                                    | alen Opac                                                 |                                                     |                                 |
|                                                      | B) Kostenlose Bestellung von Aufsätzen / Kapite           | eln über den Aufsatzlieferdienst Campuslieferdi     | enst                            |
| 1. Angaben zu B<br>2. Angaben zum<br>3. Absenden der | estellerin / Besteller<br>Titel<br>Bestellung             |                                                     |                                 |
|                                                      | 1. Angaben zu Be                                          | estellerin / Besteller                              |                                 |
| Bibliothek:<br>Benutzernummer:<br><mark>Name:</mark> | UB d. Bundeswehr München<br>900128611#E<br>Muthig, Regina |                                                     |                                 |
| Benutzer-E-Mail:                                     | regina.muthig@unibw.de                                    | Aus juristischen Gründen dürfen Sie nur Ihre eigene | e E-Mail-Adresse angeben.       |
|                                                      | 2. Angab                                                  | en zum Titel                                        |                                 |
| Angaben zum I                                        | uch, in dem der Aufsatz enthalten ist:                    |                                                     |                                 |
| Buchtitel:                                           | ¬Der¬ Nachlass des Generalfeldmarschalls Erhard Milch     |                                                     |                                 |
| Erscheinungsort:                                     | Lüneburg                                                  |                                                     |                                 |
| Frscheinungsiah                                      | 2012                                                      |                                                     |                                 |
| ISBN:                                                | 078-2-00-026000-2                                         |                                                     | ~                               |
| II 🖉 🗖                                               | i 🔗 🧭 🚺 🚛                                                 |                                                     | へ 臣 (4)) 09:17<br>22.04.2020 「ワ |

| <u>b</u> U | niversitätsbibliothek — u                                                    | > × 🖪 Ergebnisliste: nachlass milch: ○ × 📘 TouchPoint                   | × Bill Aufsatzlieferdienst Campusliefe × +                                                                                                    |                             | -                 | ٥                 | × |
|------------|------------------------------------------------------------------------------|-------------------------------------------------------------------------|----------------------------------------------------------------------------------------------------|-----------------------------|-------------------|-------------------|---|
| ¢          | → C' û                                                                       | 🛈 🔒 https://fl.bib-bvb.de/cgi-bin/order.cgi                             | … ☆ Q Suchen 🕹                                                                                                    | III\ 🧿 🗉                    | ) sc              |                   | ≡ |
|            | Benutzer-E-Mail                                                              | regina.muthig@unibw.de                                                  | Aus juristischen Gründen dürfen Sie nur Ihre eigene E-Mail-Adres                                                                                                    | sse angeben                 |                   |                   | ^ |
|            |                                                                              | 2. Ang                                                                  | aben zum Titel                                                                                                    |                             |                   |                   |   |
|            | Angaben zum                                                                  | Buch, in dem der Aufsatz enthalten ist:                                 |                                                                                                    |                             |                   |                   |   |
|            | Buchtitel:                                                                   | ¬Der¬ Nachlass des Generalfeldmarschalls Erhard Milch                   |                                                                                                    |                             |                   |                   |   |
|            | Erscheinungsort                                                              | : Lüneburg                                                              |                                                                                                    |                             |                   |                   |   |
|            | Autor / Hrsg.:                                                               | Maué, Michael                                                           |                                                                                                    |                             |                   |                   |   |
|            | Erscheinungsjah                                                              | r: 2012                                                                 |                                                                                                    |                             |                   |                   |   |
|            | ISBN:                                                                        | 978-3-00-036990-2 🕥                                                     |                                                                                                    |                             |                   |                   |   |
|            | Angaben zum<br>litel des<br>Aufsatzes:<br>Autor des<br>Aufsatzes:<br>Seiten: | Aufsatz:<br>Briefe<br>Milch, Erhard<br>220-230                          | Titel oder Autor muss angegeben werden.<br>Pflichtfeld. Artikel aus Fach- und wissenschaftlichen Zeitschriften dü<br>werden, ansonsten darf die Bestellung max. 10 Prozent eines Wer<br>unbekannter Anzahl der Seiten übernehmen wir die Prufung. | ürfen GANZ k<br>kes umfasse | opiert<br>n. Bei  |                   |   |
|            | Bemerkung:                                                                   |                                                                         |                                                                                                    |                             |                   |                   |   |
|            |                                                                              | 3. Absend                                                               | en der Bestellung                                                                                                    |                             |                   |                   |   |
|            | ☑ Ign bin mit der u<br>Campuslieferdie                                       | rheberrechtlichen Erklörung einverstanden.<br>Ist-Bestellung abschicken |                                                                                                    |                             |                   |                   |   |
| Ŧ          | e<br>س م                                                                     |                                                                         |                                                                                                    | ^ 貯 ♥)                      | 09:20<br>22.04.20 | ) <sub>20</sub> [ | Þ |

A pop-up will appear, confirming your Scan Delivery Service order.

# 2. Order an article from a journal:

Step 1: Switch from your current screen in the OPAC+ or OPAC to the screen of the journal dataset in the OPAC. Scan Delivery Service orders can be placed only here.

Option 1: OPAC+ (journal volume is in the hit list) > Bestellung über OPAC > Display parent Option 2: OPAC+ (full display of the journal volume) > Übergeordneter Titel > zum OPAC Option 3: OPAC+ (journal in the hit list) > zum OPAC Option 4: OPAC+ (full display of the journal) > Result List > zum OPAC Option 5: OPAC (journal volume in the hit list) > Display parent Option 6: OPAC (full display of the journal volume) > Display parent Option 7: OPAC (full display of the journal volume) > Get document > Scan Delivery Service ... for order ... via journal

### Starting Point OPAC+, Option 1

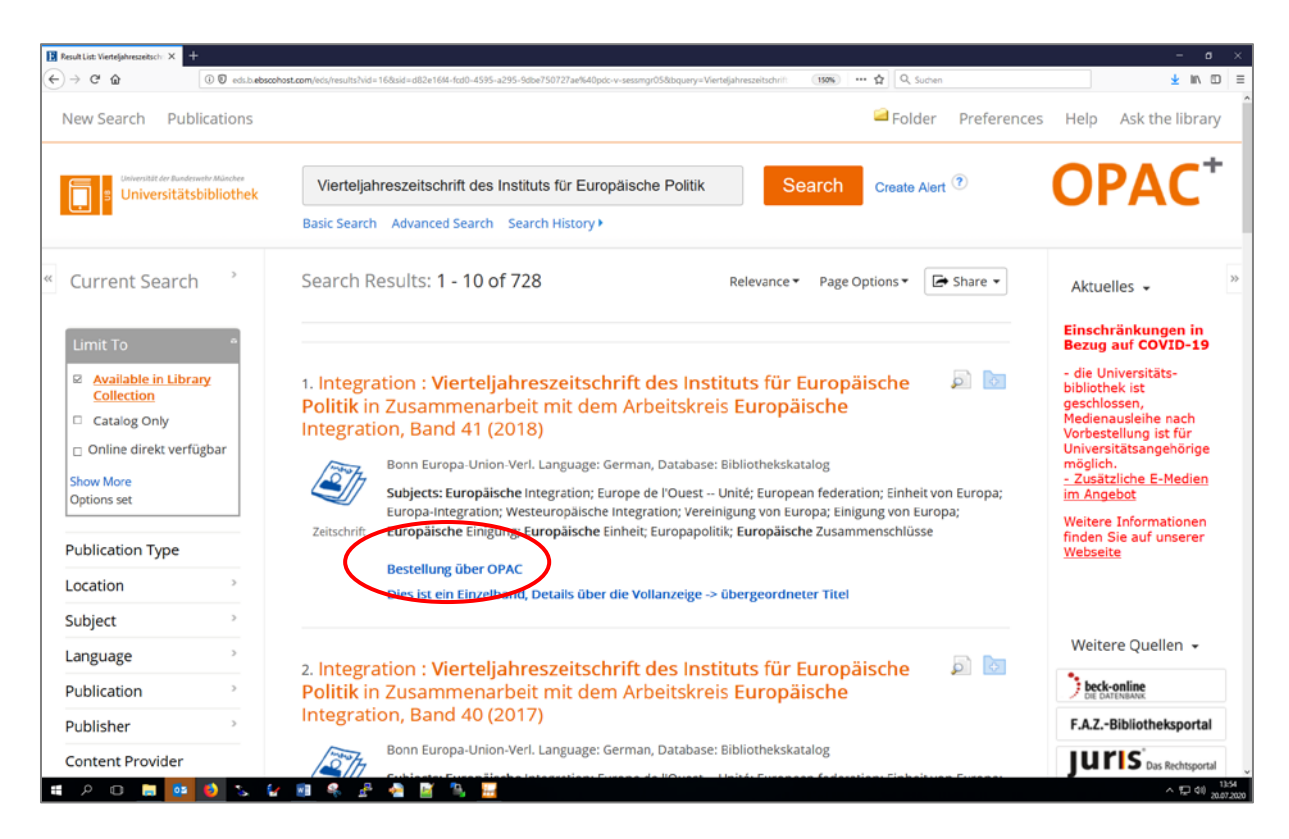

#### Starting Point OPAC, Option 7

|                                                                                                    | /ubytp20. <b>bib-bvb.de</b> /TouchPoint/    | search.do?methodToCaT=selectLanguage&Langua | ige=en         | (150%) ··· 🏠 🔍 Q. Sud | ben                                                                |
|----------------------------------------------------------------------------------------------------|---------------------------------------------|---------------------------------------------|----------------|-----------------------|--------------------------------------------------------------------|
| Search 👻 My list M                                                                                                    | ly details 🛛 👻 Additio                      | nal services                                |                |                       | Log in                                                             |
| Back to results                                                                                                    | Saus - O Demociale                          | Redenadore contract                         |                |                       |                                                                    |
| UniBw M university libra                                                                                                    | ary catalog (1/1)                           | Douwnaining services                        |                |                       | IP recognition                                                     |
| Save in:<br>Temporary list                                                                                                    | Display:                                    | nt                                          |                |                       | Unfortunately you don't have<br>access to all electronic resources |
| Place, Publisher, Year: Ba<br>Subject heading: Europäis<br>Sheifmark: Mag/Z2420-41<br>: Alle Einzelbände<br>Holdings Get docum | rden-Baden, Nomes Verl,<br>sche Integration | ides., 2018                                 |                |                       |                                                                    |
|                                                                                                    | Status                                      | Branch                                      | Location       | QR-Code               |                                                                    |
| Sneimark                                                                                                    | for order                                   | UB UniBwM <706>                             | Direction sign | Ø                     |                                                                    |
| Mag/Z2420-41                                                                                                    |                                             |                                             |                |                       |                                                                    |

| Back to results                                                                                                    |                                                                                                    |                          |                                                                                                  |  |
|----------------------------------------------------------------------------------------------------|----------------------------------------------------------------------------------------------------|--------------------------|--------------------------------------------------------------------------------------------------|--|
| 😂 Print 🔛 Send 🗐 Save                                                                                                    | Permalink 💽 Bookmarking services                                                                                                    |                          |                                                                                                  |  |
| UniBw M university library c                                                                                                    | atalog (1/1)                                                                                                    |                          | IP recognition                                                                                   |  |
| Save in:<br>Temporary list                                                                                                    | Display:<br>ave Display parent                                                                                                    |                          | Unfortunately you don't have<br>access to all electronic resources<br>that are controlled via IP |  |
| Integration : Vierteljahres<br>Europäische Integration                                                                                                    | szeitschrift des Instituts für Europäische Politik in Zusammenarbe<br>/41 (2018)                                                               | eit mit dem Arbeitskreis |                                                                                                  |  |
|                                                                                                    | uropaiscne integration /41 (2018)                                                                                                    |                          |                                                                                                  |  |
| Place, Publisher, Year: Baden-                                                                                                    | ce, Publisher, Year: Baden-Baden, Nomos VerlGes., 2018                                                                                         |                          |                                                                                                  |  |
| Place, Publisher, Year: Baden-                                                                                                    | Baden, Nomos VerlGes., 2018                                                                                                    |                          |                                                                                                  |  |
| Place, Publisher, Year: Baden-<br>Subject heading: <u>Europäische</u>                                                                                                    | Baden, Nomos VerlGes., 2018<br>Integration                                                                                                    |                          |                                                                                                  |  |
| Place, Publisher, Year: Baden-<br>Subject heading: <u>Europäische</u><br>Shelfmark: Mag/Z2420-41                                                                                                    | Baden, Nomos VerlGes., 2018<br>Integration                                                                                                    |                          |                                                                                                  |  |
| Place, Publisher, Year: Baden-<br>Subject heading: <u>Europäische</u><br>Shelfmark: Mag/Z2420-41<br>: <u>Alle Einzelbände</u>                                                                                             | Baden, Nomos VerlGes., 2018                                                                                                    |                          |                                                                                                  |  |
| Place, Publisher, Year: Baden-<br>Subject heading: <u>Europäische</u><br>Sheitmark: Mag/22420-41<br>: <u>Alle Einzebände</u><br>Holdings Get document                                                                     | Baden, Nomos VerlGes., 2018<br>Integration<br>More title information                                                                           |                          |                                                                                                  |  |
| Place, Publisher, Year: Baden-<br>Subject heading: Europäische<br>Shelfmark: Mag/Z2420-41<br>: Alle Einzelbände<br>Holdings Get document<br>Universität der Bundeswehr M                                                  | Baden, Nomos VerlGes., 2018 Integration More title Information Junchen                                                                         |                          |                                                                                                  |  |
| Place, Publisher, Year: Baden-<br>Subject heading: Europäische<br>Sheifmark: Mag/Z2420-41<br>: Alle Einzelbände<br>Holdings Get document<br>Universität der Bundeswehr M<br>Local Holdings                                | Baden, Nomos VerlGes., 2018 Integration More title Information Eurochen for order                                                              | order                    |                                                                                                  |  |
| Place, Publisher, Year: Baden-<br>Subject heading: Europäische<br>Sheifmark: Mag/Z2420-41<br>: Alle Einzelbände<br>Holdings Get document<br>Universität der Bundeswehr M<br>Local Holdings<br>Scan Delivery Service       | Baden, Nomos VerlGes., 2018 Integration More title information Unchen for order for order for order                                            | order<br>Via journal     |                                                                                                  |  |
| Place, Publisher, Year: Baden-<br>Subject heading: Europäische<br>Shelfmark: Mag/Z2420-41<br>: Alle Einzebände<br>Holdings Get document<br>Universität der Bundeswehr M<br>Local Holdings<br>Scan Delivery Service<br>ILL | Baden, Nomos VertGes., 2018 Integration More title information Unchen for order for order for order To use this service you must log in first. | order<br>Via journal     |                                                                                                  |  |

Step 2: Check if the University Library has the volume of the required article in its collections. You can see this in the Collection overview in the column "Volumes".

|     |                                                                                                    |                                                                                                    | 13 800                                                                                                    |                                                                                                   |              |      |
|-----|----------------------------------------------------------------------------------------------------|----------------------------------------------------------------------------------------------------|----------------------------------------------------------------------------------------------------|---------------------------------------------------------------------------------------------------|--------------|------|
| C D | 🛈 🖸 🚔 https://ubytp                                                                                                    | s20.bib-bvb.de/TouchPoint,                                                                                                    | /search.do?methodToCall=parentSearch&dbldentifier=2&donward=success&catKey=1                                                                                                    | 1659115 (1976) ··· 🏠 🔍 Suc                                                                        | then         | ± ₩/ |
|     | Integration : Vierteljahre<br>Europäische Integration                                                                                                    | szeitschrift des                                                                                                    | Instituts für Europäische Politik in Zusammenarbe                                                                                                    | eit mit dem Arbeitskreis                                                                          | recognition. | _    |
|     | Place, Publisher, Year: Baden                                                                                                    | -Baden, Nomos Verl                                                                                                    | -Ges., 1978-                                                                                                    |                                                                                                   |              |      |
|     | ISSN: 0720-5120                                                                                                    |                                                                                                    |                                                                                                    |                                                                                                   |              |      |
|     | Subject heading: Europäische                                                                                                    | Integration                                                                                                    |                                                                                                    |                                                                                                   |              |      |
|     | Collection overview - Print                                                                                                    | version                                                                                                    |                                                                                                    |                                                                                                   |              |      |
|     | Shelfmark Volumes                                                                                                    |                                                                                                    | Remarks                                                                                                    |                                                                                                   |              |      |
|     | Mag/Z2420 1.1978 - 12                                                                                                    | 3.1990, 26.2003 -                                                                                                    | Aktuelle Hefte in Geb. 35/200 EG, Zeitschriftenausla                                                                                                    | 190                                                                                               |              |      |
|     | bibtip Other users were a                                                                                                    | also interested in:                                                                                                    |                                                                                                    |                                                                                                   |              |      |
|     | Other users were a     Integration. Verteljahre:     Europäische Politik. Eur     Geselschaft, Wirtschaft                                                                                                    | also interested in:<br>szeitschrift des Institu<br>opa-Union Verl., Bor<br>, Politik: GWP ; Sozi                                                          | uls für Europäische Polifik in Zusammenarbeit mit dem Arbeitskrei<br>in, -2003<br>alwissenschaften für polifische Bildung, Verl. Barbara Budrich, Lev                                                                                                    | is Europäische Integration, Institut für<br>verkusen, 2006-2015                                   |              |      |
|     | bibtip Other users were a     integration: Verteijahrer     Europäische Politik, Eur     Geselschaft, Wirtschaft Holdings Get document                                                                                                | also interested in:<br>szeitschrift des Institu<br>ropa-Union Verl., Bor<br>, Politik: GWP ; Sozi<br>More title inform                                    | uts für Europäische Polifik in Zusammenarbeit mit dem Arbeitskrei<br>m2003<br>alwissenschaften für polifische Bildung. Verl. Barbara Budrich, Lev<br>nation                                                                                                    | is Europäische Integration; Institut für<br>verkusen, 2006-2015                                   |              |      |
|     | bibtie Other users were a     integration. Verteljahre:     Europäische Politik. Eu     Geselschaft, Wirtschaft     Holdings Get document     Universität der Bundeswehr M                                                            | also interested in:<br>szeltschrift des Institt<br>ropa-Union Verl., Bor<br>, Politik: GWP ; Sozia<br>More tittle inform<br>lünchen                       | ds für Europäische Politik in Zusammenarbeit mit dem Arbeitskrei<br>in. 2003<br>alwissenschaften für politische Bildung. Verl. Barbara Budrich, Lev<br>nation                                                                                                    | is Europäische Integration, Institut für<br>verkusen, 2006-2015                                   |              |      |
|     | biblib Other users were a     integration. Verteljabre:     Europäische Politik, Eur     Geselschaft, Wirtschaft     Holdings Get document     Universität der Bundeswehr h     Local Holdings                                        | also interested in:<br>szeitschrift des Institu<br>topa-Union Verl., Bor<br>, Politik: GWP ; Sozi<br>More title inform<br>lünchen<br>Bitte                | als für Europäische Polifik in Zusammenarbeit mit dem Arbeitskrei<br>m2003<br>alwissenachaften für politische Bildung. Verl. Barbara Budrich, Lev<br>nation<br>e prüfen Sie, ob Hierzu Einzelbände verfügbar sind.                                                                             | is Europäische Integration, Institut für<br>verkusen, 2006-2015<br>Display volumes                |              |      |
|     | biblib Other users were a     integration. Verteijabre:     Europäische Politik. Eu     Geselschaft, Wirtschaft     Holdings Get document     Universität der Bundeswehr A     Local Holdings     Scan Delivery Service Order         | also interested in:<br>szellszhrift des institu<br>topa-Union Verl. Bor<br>, Politik: GWP ; Sozia<br>More title inform<br>fünchen<br>Bitt<br>Sca          | als für Europäische Polifik in Zusammenarbeit mit dem Arbeitskrei<br>nn2003<br>alwissenschaften für politische Bildung. Verl. Barbara Budrich, Lev<br>nation<br>e prüfen Sie, ob hierzu Einzelbände verfügbar sind.<br>an delivery service available                                           | is Europäische Integration, Institut für<br>verkusen, 2006-2015<br>Display volumes<br>follow link |              |      |
|     | biblib Other users were a     integration. Verteljabre:     Europäische Politik. Eu     Geselschaft, Wirtschaft     Holdings Get document     Universität der Bundeswehr A     Local Holdings     Scan Delivery Service Order     ILL | also interested in:<br>szeltschrift des institu<br>topa-Union Verl., Bor<br>, Politik: GWP ; Sozia<br>More title inform<br>Nünchen<br>Bitt<br>Sca<br>To i | als für Europäische Politik in Zusammenarbeit mit dem Arbeitskrei<br>m2003<br>alwissenachaften für politische Bildung. Verl. Barbara Budrich, Lev<br>nation<br>e prüfen Sie, ob hierzu Einzeibände verfügbar sind.<br>an delivery service available<br>use this service you must log in first. | is Europäische Integration, Institut für<br>verkusen, 2006-2015<br>Display volumes<br>follow link |              |      |

Step 3: Log into the OPAC: "Log in". Especially in case you have never used the Scan Delivery Service before or have never logged into the OPAC, it is not sufficient to identify yourself only later on in the order procedure, see step 5.

| The antipacy of the the second and the second and the second | A 0.4                                                                                                    | -                                                             |
|----------------------------------------------------------------------------------------------------|----------------------------------------------------------------------------------------------------|---------------------------------------------------------------|
| Universität der Bundeswehr München                                                                                                    |                                                                                                    |                                                               |
| 🔲 🔋 Universitätsbibliothek                                                                                                    | OPAC                                                                                                    |                                                               |
|                                                                                                    | Online Public Access Ca                                                                                                    | italog                                                        |
|                                                                                                    | Home What's new Help Ask your library Langu                                                                                                    | age: english                                                  |
| Poarsh - Mr Ret Mr dehile - Additional contines                                                                                                    | (                                                                                                    | Login                                                         |
|                                                                                                    |                                                                                                    | 6.096.00                                                      |
| Back to results                                                                                                    |                                                                                                    |                                                               |
| 🖴 Print 📷 Send 👹 Save 🥜 Permaink 🧧 Bookmarking services                                                                                                    |                                                                                                    |                                                               |
| JniBw M university library catalog (1/1)                                                                                                    | IP recognition                                                                                                    |                                                               |
| save in: Display:                                                                                                    | Unfortunately you don                                                                                                    | 't have                                                       |
| Temporary list Save Display volumes                                                                                                    | access to all electronic<br>that are controlled via                                                                                                    | c resources<br>IP                                             |
| Integration · Viertelishreezeltechrift des Institute für Europäische Politik in Zusammer                                                                                                    | recognition.                                                                                                    |                                                               |
| Europäische Integration                                                                                                    |                                                                                                    |                                                               |
|                                                                                                    |                                                                                                    |                                                               |
| mace, mublisher, Year: Baden-Baden, Nomos Verl-Ges., 1978-                                                                                                    |                                                                                                    |                                                               |
| ISSN: 0720-5120<br>Subject heading: Europäische Integration                                                                                                    |                                                                                                    |                                                               |
| All day and a Alternative                                                                                                    |                                                                                                    |                                                               |
| Collection overview - Print version Shelfmark Volumes Remarks                                                                                                    |                                                                                                    |                                                               |
| Mag/Z2420 1.1978 - 13.1990; 26.2003 - Aktuelle Hefte in Geb. 35/200 EG, Zeitschrifte                                                                                                    | nauslage                                                                                                    |                                                               |
| esellsch: X 🚺 TouchPoint X +                                                                                                    |                                                                                                    |                                                               |
| Intips://ubytp20.bib-bvb.de/TouchPoint/loginpage.do?method?loCall=showLogin                                                                                                    | (150%) ···· 🛱 🔍 Suchen                                                                                                    |                                                               |
| Antput/Jutyrg20.bb-br/sdefford/Point/loginpage.dolmethod1oCull-showLogin     Universität der Bundeswehr München                                                                                                    |                                                                                                    |                                                               |
| Image: An angle of the second and the second and t                          |                                                                                                    |                                                               |
| Intervitelytelb be-bedeef/lood Heint/degingegedebinethod foCall-shoek ogin     Universität der Bundeswehr München     Universität sbibliothek                                                                                                    | OPAC<br>Online Public Access Ca                                                                                                    | atalog                                                        |
| Image: Angle of the stand of the stand                           | (1996) ··· Y O. Surver<br>OPAC<br>Online Public Access Ca<br>Home What's new Help Ask your library Lang                                                                                                    | atalog                                                        |
|                                                                                                    | (1996) ··· & OPAC<br>Online Public Access Ca<br>Home What's new Help Ask your library Lang                                                                                                    | atalog                                                        |
| Imped/deptile bio-biodue/RoortHomot/login-papedotheethod/Scale-shoule-opin         Universitätsbibliothek         Search       My list         My details       Additional services                                                                                                    | (1996) ··· Y O. Suren<br>OPAC<br>Online Public Access Ca<br>Home What's new Help Ask your library Lang                                                                                                    | atalog<br>uuge <u>english</u><br>Log.in                       |
| Impediately 120 Bab-backed Read Point/Regispagedoffwethod ToCall-should ogin         Universitätsbibliothek         Search v       My list         My detailis <ul> <li>Additional services</li> </ul>                                                                                                    | (1996) ··· Y O. Suren<br>OPAC<br>Online Public Access Ca<br>Hame What's new Help Ask your library Lang                                                                                                    | atalog<br>uage <u>english</u><br>Log in                       |
| Imped/deptile bio-bodied Rood Hond (segregoed of here to dif Galit - should ogin         Imped/deptile bio-bodied Rood Hond (segregoed of here to dif Galit - should ogin         Universitätsbibliothek         Search       My list         My details       Additional services         Log in                                                                                                    | (1996) ••• 🖈 Q. Sucher<br>OPAC<br>Online Public Access Ca<br>Home What's new Help Ask your library Lang                                                                                                    | atalog<br>uuge <u>english</u><br>Lea in                       |
| Impectivelytelit bis-backet/loopragedet/heetket/lGCall-shoekegin         Impectivelytelit bis-backet/münchen         Universitätsbibliothek         Search • My list       My details • Additional services         Log in         Please enter Your user number (on Your library card - If You should have an older library card, please change                                                                                                    | (1996) ••• I O Sucen<br>OPAC<br>Online Public Access Ca<br>Home What's new Help Ask your library Long<br>*/C* to *#*), Log in with Your password. After the first login procedure You have                                                                       | atalog<br>uage: english<br>Log in                             |
| Imped/utypi20 bit-bit def lived Heind Heinflogin pagedotherited ISCall - should get         Imped/utypi20 bit-bit def Bundeswehr München         Universität der Bundeswehr München         Search       My list         My list       My details         Additional Services                                                                                                    | (1996) ••• •• • O. Sucran<br>OPAC<br>Online Public Access Ca<br>Here What's new Help Ask your library Lang<br>*/C* to *#*). Log in with Your password. After the first login procedure You have<br>emember to log off when You kave the OPAC.                    | atalog<br>uage: <u>english</u><br>Log.ir                      |
|                                                                                                    | (1996) ••• • • • • • • • • • • • • • • • • •                                                                                                     | atalog<br>uago: <u>english</u><br>Log in                      |
|                                                                                                    | (1996) → Y O. Suren<br>COPAC<br>Online Public Access Ca<br>Home What's new Help Ask your library Long<br>+Icme What's new Help Ask your library Long<br>+Icme What's new Help Ask your library Long                                                              | atalog<br>uage: english<br>Lea in                             |
|                                                                                                    | "(2* to "#"). Log in with Your password. After the first login procedure You have<br>emember to log off when You leave the OPAC.                                                                                                    | atalog<br>usge <u>english</u><br><u>Lea ir</u><br>: to change |
| Impectivelytelit bio-boddef locatively digrepsedetheetiked IGCall-shock cigin         Universität der Bundeswehr München         Universitätsbibliothek         Search • My list       My details • Additional services         Log in         Please enter Your user number (on Your library card - if You should have an older library card, please change Your password (usually Your bithday in four digits domm) to a new password with at least eight characters. R         User number         900128611#E         Password         Back       Forgot password?                                                                                                    | (1996) ••• •• OR Survey<br>COPAC<br>Online Public Access Ca<br>Home What's new Help Ask your library Lang<br>*/C* to *#*). Log in with Your password. After the first login procedure You have<br>emember to log off when You leave the OPAC.                    | atalog<br>uage english<br>Log in                              |
|                                                                                                    | (1986) → Y O. Sucen<br>COPAC<br>Online Public Access Ca<br>Home What's new Help Ask your library Long<br>*/C* to *#*). Log in with Your password. After the first login procedure You have<br>emember to log off when You leave the OPAC.                        | atalog<br>uage: english<br>Lea in                             |
| Orbertskild der Bunderwehr München Universität der Bunderwehr München Universität schlibliothek Search <ul> <li>My list</li> <li>My details</li> <li>Additional services</li> </ul> Edg in Please enter Your user number (on Your library card - If You should have an older library card, please change Your password (usually Your birthday in four digits ddmm) to a new password with at least eight characters. R User number g001286118E Password PRC-Ansicht: Klassisch   Mobil yersourg PAC-Ansicht: Klassisch   Mobil yersourg                                                                                                    | (1986) ** Y Q. Succe          OPPAC<br>Online Public Access C         More What's new Help Ask your library       Lange         */C* to *#*). Log in with Your password. After the first login procedure You have<br>emember to log off when You leave the OPAC. | atalog<br>uage <u>english</u><br>Log <i>ir</i><br>to change   |
| Image: Second Second                          | '(1986)       ** * * * * * * * * * * * * * * * * * *                                                                                                     | atalog<br>usge: english<br>Log.ir<br>• to change              |
| Inversität der Bundeswehr München     Universitätsbibliothek  Sarch v My list My details v Additional services  Log in  Please enter Your user number (on Your library card - If You should have an older library card, please change Your password (usually Your bithday in four digits ddmm) to a new password with at least eight characters. R  User number  900128611#E  Password  Back Forgot password? Log in  PAC-Ansicht: Klassisch   Mobil ppessum   Datenschatzerkikarung                                                                                                    | "\C" to "#"). Log in with Your password. After the first login procedure You have<br>emember to log off when You leave the OPAC.                                                                                                    | atalog<br>uage english<br>Log if<br>to change                 |
| Inversität der Bundeswehr München Universitätsbibliothek  assech v My list My detalls v Additional services  Log in  Please enter Your user number (on Your library card - If You should have an older library card, please change Your password (usually Your bithday in four digits domm) to a new password with at least eight characters. R  User number  900128611#E Password  Back Forgot password? Log in  PAC-Ansicht: Klasslich   Mobil ppessum   Datenschutzerklärung                                                                                                    | */C* to *#*). Log in with Your password. After the first login procedure You have<br>emember to log off when You leave the OPAC.                                                                                                    | atalog<br>uage englist<br>Log i<br>to change                  |

Step 4: In the tab "Get document" in the line Scan Delivery Service Order click "follow link".

| in<br>E | ntegration<br>Europäisch                                                                                               | : Vierteljahres<br>ne Integration                                                                                                    | szeitschrift des Ins                                                                                                    | stituts für Europäische Politik in Zusammenart                                                                                                    | eit mit dem Arbeitskreis                                                                       |        |  |
|---------|----------------------------------------------------------------------------------------------------|----------------------------------------------------------------------------------------------------|----------------------------------------------------------------------------------------------------|----------------------------------------------------------------------------------------------------|------------------------------------------------------------------------------------------------|--------|--|
| PI      | lace, Publisi                                                                                                    | her, Year: Baden-                                                                                                    | Baden, Nomos VerlGe                                                                                                    | rs., 1978-                                                                                                    |                                                                                                |        |  |
| IS      | SSN: 0720-51                                                                                                    | 120                                                                                                    |                                                                                                    |                                                                                                    |                                                                                                |        |  |
| Si      | Subject head                                                                                                    | ing: Europäische                                                                                                    | Integration                                                                                                    |                                                                                                    |                                                                                                |        |  |
| с       | Collection of                                                                                                    | verview - Print v                                                                                                    | ersion                                                                                                    |                                                                                                    |                                                                                                |        |  |
| SI      | Shelfmark                                                                                                    | Volumes                                                                                                    |                                                                                                    | Remarks                                                                                                    |                                                                                                |        |  |
| M       | Mag/22420                                                                                                    | 1.1978 - 13                                                                                                    | 1990, 26.2003 -                                                                                                    | Aktuelle Hefte in Geb. 35/200 EG, Zeitschriftenaus                                                                                                    | lage                                                                                           |        |  |
| 1       | <ul> <li>bibtip Oth</li> <li>integra</li> <li>Europa</li> <li>Gesels</li> </ul>                                        | her users were al<br>Ition: Vierteljahres,<br>Aische Politik, Euro<br>schaft, Wirtschaft,                                                                                | lso interested in:<br>zeitschrift des Instituts f<br>opa-Union Verl., Bonn, -<br>Politk: GWP ; Sozialwi                                                                        | ür Europäische Politik in Zusammenarbeit mit dem Arbeitakr<br>2003<br>ssenschaften für politische Bildung, Verl. Barbara Budrich, L                                                                                                    | zis Europäische Integration; Institu<br>nverkusen, 2006-2015                                   | d für  |  |
|         | bibtip Oth     integra     Europä     Gesels                                                                           | her users were al<br>tion: Verteljahres<br>kische Politik, Euro<br>schaft, Wirtschaft,                                                                                   | lso interested in:<br>zeitschrift des Instituts f<br>ppa-Union Verl., Bonn, -<br>Politik: GWP : Sozialwi                                                                       | ür Europäische Politik in Zusammenarbeit mit dem Arbeitakr<br>2003<br>ssenschaften für politische Bildung, Verl. Barbara Budrich, Li                                                                                                    | tis Europäische Integration; Institu<br>tverkusen, 2006-2015                                   | ıt für |  |
| н       | <ul> <li>bibtip Oth</li> <li>Integra</li> <li>Europä</li> <li>Gesels</li> <li>Holdings</li> </ul>                      | her users were al<br>nion. Verteijahres.<br>Nische Politik. Euro<br>schaft, Wirtschaft,<br>Get document                                                                  | lso interested in:<br>zeitschrift des Instituts f<br>ppa-Union Verl., Bonn, -<br>Politik: GWP : Sozialwi<br>More title informatio                                              | ür Europäische Politik in Zusammenarbeit mit dem Arbeitakr<br>2003<br>ssenschaften für politische Bildung, Verl. Barbara Budrich, L<br>on                                                                                                    | tis Europäische Integration; Institt<br>tverkusen, 2006-2015                                   | d für  |  |
| н       | bibtip Oth     integra     Europa     Gesels     Holdings     Universität d                                            | her users were al<br>ation: Verteljahres,<br>alsche Politik, Euro<br>schaft, Wirtschaft,<br>Get document<br>Ier Bundeswehr M                                             | iso interested in:<br>zeitschrift des Instituts f<br>ppa-Union Verl., Bonn, -<br>Politik: GWP : Sozialwi<br>More title informatie<br>ünchen                                    | ür Europäische Politik in Zusammenarbeit mit dem Arbeitskr<br>2003<br>ssenschaften für politische Bildung, Verl. Barbara Budrich, L<br>20                                                                                                    | tis Europäische Integration: Institu<br>tverkusen, 2006-2015                                   | at für |  |
| H       | bibtip Ott     integra     Europa     Gesels     Holdings     Universität d Local Holding                              | her users were al<br>ation: Verteljahres.<br>Jische Politik, Euro<br>schaft, Wirtschaft,<br>Get document<br>Ier Bundeswehr M<br>gs                                       | Iso interested in:<br>zeitschrift des Instituts f<br>ppa-Union Verl., Bonn<br>Politik: GWP : Sozialwi<br>More title informatie<br>ünchen<br>Bitte pr                           | ür Europäische Politik in Zusammenarbeit mit dem Arbeitskr<br>2003<br>ssenschaften für politische Bildung, Verl. Barbara Budrich, L<br>on<br>üfen Sie, ob hierzu Einzelbände verfügbar sind.                                                                | tis Europäische Integration: Institu<br>tverkusen, 2006-2015<br>Display volume                 | t für  |  |
| H       | bibtie Oth     integra     Europa     Geselt     Holdings     Universität d     Local Holding     Scan Deliver         | her users were al<br>tion. Verteljahresi<br>ische Politik. Eur<br>schaft. Wirtschaft.<br>Get document<br>Ier Bundeswehr M<br>gs<br>ny Service Order                      | Iso interested in:<br>zeitschrift des Instituts f<br>pape-Union Verl., Boan, -<br>Politik: GWP : Sozialwi<br>More title informatie<br>Unchen<br>Bitte pr<br>Scan d             | ür Europäische Politik in Zusammenarbeit mit dem Arbeitskr<br>2003<br>ssenschaften für politische Bildung. Verl. Barbara Budrich, L<br>on<br>üfen Sie, ob hierzu Einzelbände verfügbar sind.<br>eilvery service available                                   | bis Europäische Integration: Institu<br>nverkusen, 2006-2015<br>Display, volume<br>follow link | s      |  |
| H       | bibtip Oth     integra     Europa     Geseit     doldings     Universität d     Local Holding     Scan Deliver     ILL | her users were al<br>tion: Vierteljahres,<br>ische Politik, Euro<br>schaft, Wirtschaft,<br>Get document<br>ler Bundeswehr M<br>gs<br>ry Service Order                    | Iso interested in:<br>zeitschrift des Instituts f<br>ppa-Union Verl., Bonn, -<br>Politik: GWP : Sozialwi<br>More title informatio<br>Ginchen<br>Bitte pr<br>Scan d<br>Title is | ür Europäische Politik in Zusammenarbeit mit dem Arbeitskr<br>2003<br>ssenschaften für politische Bildung. Verl. Barbara Budrich, L<br>on<br>üfen Sie, ob hierzu Einzelbände verfügbar sind.<br>elivery service available<br>available in local collection. | bis Europäische Integration; Institu<br>everkusen, 2006-2015<br>Disolau volume<br>follow link  | s      |  |
| H       | bibtip Oth     integra     Europa     Geselt     Universität d     Local Holding     Scan Deliver     ILL              | her users were al<br>tion: Vierteljahres,<br>ische Politik, Euro<br>schaft, Wirtschaft,<br>Get document<br>Ier Bundeswehr M<br>gs<br>ry Service Order                    | Iso interested in:<br>zeitschrift des Instituts f<br>ppa-Union Verl., Bonn, -<br>Politik: GWP : Sozialwi<br>More title informatio<br>Ginchen<br>Bitte pr<br>Scan d<br>Title is | ür Europäische Politik in Zusammenarbeit mit dem Arbeitskr<br>2003<br>ssenschaften für politische Bildung. Verl. Barbara Budrich, L<br>on<br>üfen Sie, ob hierzu Einzelbände verfügbar sind.<br>elivery service available<br>available in local collection. | bis Europäische Integration; Institu<br>everkusen, 2006-2015<br>Disolar volume<br>follow link  | s      |  |
| PH I I  | bibtip Oth     integra     Europa     Geselt     Universität d     Local Holding     Scan Deliver     ILL              | her users were al<br>tion. Verteljahres<br>ische Politik. Eur<br>schaft. Wirtschaft.<br>Get document<br>Ier Bundeswehr M<br>gs<br>ny Service Order<br>Klassisch   Mobili | Iso interested in:<br>zeitschrift des Instituts f<br>pape-Union Verl., Boan, -<br>Politik: GWP : Sozialwi<br>More title informatio<br>Unchen<br>Bitte pr<br>Scan d<br>Title is | ür Europäische Politik in Zusammenarbeit mit dem Arbeitskr<br>2003<br>ssenschaften für politische Bildung. Verl. Barbara Budrich, L<br>an<br>üfen Sie, ob Nerzu Einzelbände verfügbar sind.<br>elivery service available<br>available in local collection.  | bis Europäische Integration: Institu<br>nverkusen, 2006-2015<br>Disotav volume<br>follow link  | s      |  |

Step 5: Login. If you have already logged into the OPAC (see step 3), you can skip this step.

| E Result List: Vierteljahress | helt X 🛄 TouchPoint X 👫 Bestelung             | 3               | < +                                                   |                        |        | - a ×              |
|-------------------------------|-----------------------------------------------|-----------------|-------------------------------------------------------|------------------------|--------|--------------------|
| € → ℃ û                       | 🛈 🚔 https://fi.bib-bvb.de/cgi-bin/order.cgiTe | inr=89002589356 | ätdd_authorized=18dfud_sigel=7068dfud_id=8dfud_pwd=8a | (150%) ··· 🟠 Q. Suchen |        | ± m ⊡ =            |
|                               | BibliotheksVerbund                            |                 |                                                       | Fernleihe              | :: ILL |                    |
| BVB                           | Bayern                                        |                 |                                                       |                        |        |                    |
|                               |                                               |                 |                                                       |                        |        |                    |
|                               |                                               |                 | Anmeldung                                             |                        |        |                    |
|                               |                                               |                 |                                                       |                        |        |                    |
|                               |                                               |                 |                                                       |                        |        |                    |
|                               |                                               |                 | Geben Sie bitte Benutzernummer und Kennwort ein.      | <u> </u>               |        |                    |
|                               |                                               |                 |                                                       |                        |        |                    |
|                               |                                               |                 |                                                       |                        |        |                    |
|                               |                                               |                 |                                                       |                        |        |                    |
|                               | Benutzern                                     | ummer:          | 900128611#E                                           |                        |        |                    |
|                               |                                               |                 | C                                                     |                        |        |                    |
|                               | Ke                                            | nnwort:         | *******                                               |                        |        |                    |
|                               |                                               |                 | Neue Eingabe Weiter                                   |                        |        |                    |
|                               |                                               |                 |                                                       |                        |        |                    |
|                               |                                               |                 |                                                       |                        |        |                    |
|                               |                                               |                 |                                                       |                        |        |                    |
|                               |                                               |                 |                                                       |                        |        |                    |
|                               |                                               |                 |                                                       |                        |        |                    |
|                               |                                               |                 |                                                       |                        |        |                    |
|                               |                                               |                 |                                                       |                        |        |                    |
|                               |                                               |                 |                                                       |                        |        |                    |
|                               |                                               |                 |                                                       |                        |        |                    |
|                               |                                               |                 |                                                       |                        |        |                    |
|                               |                                               |                 |                                                       |                        |        |                    |
|                               |                                               |                 | Impressum Datenschutzerklärung                        |                        |        |                    |
|                               |                                               |                 |                                                       |                        |        | 14/9               |
| - P D                         | 🖬 🤐 🕑 🌫 🖌 📶 🤻 🖧                               | 2 N             |                                                       |                        |        | A 12 40 20.07 2020 |

Step 6: Enter the year or the number of the volume, in which the requested article was published. Please enter only volumes that the University Library has in its collections. Articles from volumes which the University Library does not have in its collections can be requested via interlibrary loan: opac.unibw.de > Ask your library > Interlibrary loan.

| lesult List: Vierteljahresschrift 🛛 🗙 | 🚺 TouchPoint 🛛 🗙 🛐 De                 | stellung | × +               |                                |          |           |        | - 0      |
|---------------------------------------|---------------------------------------|----------|-------------------|--------------------------------|----------|-----------|--------|----------|
| → C' @                                | 🛈 🚔 https://fi.bib-bvb.de/cgi-bin/ord | ler ogi  |                   |                                | (150%) 1 | Q Suchen  |        | 1 IN D   |
|                                       | n<br>n                                |          |                   |                                |          | Fernleihe | :: ILL |          |
|                                       |                                       |          | Erscheinun        | gsjahr und / oder Band         |          |           |        |          |
|                                       |                                       |          | Beide Felder sind | in numerischer Form anzugeben. |          |           |        |          |
|                                       |                                       | Jahr:    | 2018              |                                | *        |           |        |          |
|                                       |                                       | Band:    | 41                |                                | 191      |           |        |          |
|                                       |                                       |          | < Neu             | e Eingabe Weiter               |          |           |        |          |
|                                       |                                       |          |                   |                                |          |           |        |          |
|                                       |                                       |          |                   |                                |          |           |        |          |
|                                       |                                       |          |                   |                                |          |           |        |          |
|                                       |                                       |          |                   |                                |          |           |        |          |
|                                       |                                       |          | Impressur         | n Datenschutzerklärung         |          |           |        |          |
| 0 0 0 0                               |                                       | A 🐴 🕅    | n. 📰              |                                |          |           |        | A 10 dil |

| Ergebnisliste: Vierteljahreszei                                                                   | tsc 🗙 🛄 TouchPoint 🛛 🗙                                    | 🕅 Aufsatzlieferdienst Campusliefe 🗙 🕂                                       |     |          |                         |        | -               | ٥           | ×   |  |  |  |
|---------------------------------------------------------------------------------------------------|-----------------------------------------------------------|-----------------------------------------------------------------------------|-----|----------|-------------------------|--------|-----------------|-------------|-----|--|--|--|
| ← → ♂ ☆                                                                                           | 🛈 🔒 https://fl.bib-bvb.de/cgi-bi                          | n/order.cgi                                                                 | … ☆ | Q Suchen | $\overline{\mathbf{h}}$ | III\ 🧿 | E 50            |             | ≡   |  |  |  |
| Lieferdienst der Universität der Bundeswehr München                                               |                                                           |                                                                             |     |          |                         |        |                 |             |     |  |  |  |
| A) Ausleihe bzw. Bestellung des gedruckten Mediums oder Benutzung vor Ort                         |                                                           |                                                                             |     |          |                         |        |                 |             |     |  |  |  |
| Bestellung im lokalen Opac       Bestellung im lokalen Opac                                       |                                                           |                                                                             |     |          |                         |        |                 |             |     |  |  |  |
| B) Kostenlose Bestellung von Aufsätzen / Kapiteln über den Aufsatzlieferdienst Campuslieferdienst |                                                           |                                                                             |     |          |                         |        |                 |             |     |  |  |  |
| 1. Angaben zu Bestellerin / Besteller<br>2. Angaben zum Titel<br>3. Absenden der Bestellung       |                                                           |                                                                             |     |          |                         |        |                 |             |     |  |  |  |
| 1. Angaben zu Bestellerin / Besteller                                                             |                                                           |                                                                             |     |          |                         |        |                 |             |     |  |  |  |
| Bibliothek:<br>Benutzernummer:<br><b>Name:</b>                                                    | UB d. Bundeswehr München<br>900128611#E<br>Muthig, Regina |                                                                             |     |          |                         |        |                 |             |     |  |  |  |
| Benutzer-E-Mail:                                                                                  | regina.muthig@unibw.de                                    | Aus juristischen Gründen dürfen Sie nur Ihre eigene E-Mail-Adresse angeben. |     |          |                         |        |                 |             |     |  |  |  |
| 2. Angaben zum Titel                                                                              |                                                           |                                                                             |     |          |                         |        |                 |             |     |  |  |  |
| Angaben zur Zeitschrift, in welcher der Aufsatz enthalten ist:                                    |                                                           |                                                                             |     |          |                         |        |                 |             |     |  |  |  |
| Zeitschriftentitel: Integration                                                                   |                                                           |                                                                             |     |          |                         |        |                 |             |     |  |  |  |
| ISSN:                                                                                             | 0720-5120                                                 |                                                                             |     |          |                         |        |                 |             |     |  |  |  |
| 🔳 🖉 🗖 📒                                                                                           | 峇 📀 🚺 💌                                                   |                                                                             |     |          |                         | ^ [코   | (小) 11<br>22.04 | 11<br>.2020 | ₽ Í |  |  |  |

Step 7: Fill out the form, tick the box in front of "Ich bin mit der <u>urheberrechtlichen Erklärung</u> einverstanden." ("I agree with the German Copyright declaration.") and place the Scan Delivery Service order via "Campuslieferdienst-Bestellung abschicken".

| Ergebnisliste: Vierteljahreszeits ×                                                                                                    | C TouchPoint X Aufsatzlieferdienst Campusliefe X +                                                                                                    |                | -            | ø × |  |  |  |  |  |  |  |  |
|----------------------------------------------------------------------------------------------------|----------------------------------------------------------------------------------------------------|----------------|--------------|-----|--|--|--|--|--|--|--|--|
| $\overleftarrow{\leftarrow}$ $\rightarrow$ C' $\overleftarrow{\omega}$                                                                                                    | 🛈 🔒 https://fl. <b>bib-bvb.de</b> /cgi-bin/order.cgi                                                                                                    | ••• 🔂 🔍 Suchen | ¥ III\ 🧿 🖽 🚾 | ▣ ≡ |  |  |  |  |  |  |  |  |
| 2. Angaben zum Titel                                                                                                    |                                                                                                    |                |              |     |  |  |  |  |  |  |  |  |
| Angaben zur Zeitsch<br>Zeitschriftentitel: Integ<br>Erscheinungsort: Bonn<br>ISSN: 0720<br>Angaben zum Aufsa<br>Titel des<br>Aufsatzes: Europi<br>Aufsatzes: Müller<br>Jahr: 2018<br>Band: 41<br>Heft: 2<br>Seiten: 200-2<br>Bemerkung: | Angaben zur Zeitschrift, in welcher der Aufsatz enthalten ist:         Zeitschriftentitel: Integration         Erscheinungsort: Bonn         ISSN:       0720-5120         Anfgaben zum Aufsatz:         Titel des<br>Aufsatzes:         Autor des<br>Müller, Hans-Joachim         Jahr:       2018         Band:       41         Heff:       2         Seiten:       200-215         Bemerkung:       Pflichtfeld. Artikel aus Fach- und wissenschaftlichen Zeitschriften dürfen GANZ kopiert<br>unbekannter Anzahl der Seiten übernehmen wir die Prüfung. |                |              |     |  |  |  |  |  |  |  |  |
|                                                                                                    |                                                                                                    | -              |              |     |  |  |  |  |  |  |  |  |
| Ch bin mit der unheberrechtlichen Erklörung einverstanden.                                                                                                    |                                                                                                    |                |              |     |  |  |  |  |  |  |  |  |
| Campuslieferdienst-Bestellung abschicken                                                                                                    |                                                                                                    |                |              |     |  |  |  |  |  |  |  |  |
|                                                                                                    |                                                                                                    |                |              |     |  |  |  |  |  |  |  |  |

A pop-up will appear, confirming your Scan Delivery Service order.